## Importer une liste d'élèves sur Wims à partir d'un tableur

Récuperer la liste de vos élèves au format tableur (ici excel), c'est possible dans la plupart des ent, si ce n'est pas le cas, vous pouvez créer votre propre fichier (allez alors directement à l'étape 2).

Etape 1 : utile si votre export comporte une première colonne avec le Nom et le prénom dans une même cellule, séparés par un espace, du type :

|     | A            | В       | С | D | E | F | G |
|-----|--------------|---------|---|---|---|---|---|
| 2   | 35 élèves    | Moyenne |   |   |   |   |   |
| 3   | 35 élèves    | Moyenne |   |   |   |   |   |
| 4   | NOM1 prénom1 |         |   |   |   |   |   |
| 5   | NOM2 prénom2 |         |   |   |   |   |   |
| 6   | NOM3 prénom3 |         |   |   |   |   |   |
| 7   |              |         |   |   |   |   |   |
| 8   |              |         |   |   |   |   |   |
| 9   |              |         |   |   |   |   |   |
| 10  |              |         |   |   |   |   |   |
| 11  |              |         |   |   |   |   |   |
| 12  |              |         |   |   |   |   |   |
| 13  |              |         |   |   |   |   |   |
| 14  |              |         |   |   |   |   |   |
| 15  |              |         |   |   |   |   |   |
| 16  |              |         |   |   |   |   |   |
| 17  |              |         |   |   |   |   |   |
| 18  |              |         |   |   |   |   |   |
| 19  |              |         |   |   |   |   |   |
| 20  |              |         |   |   |   |   |   |
| 21  |              |         |   |   |   |   |   |
| 22  |              |         |   |   |   |   |   |
| 23  |              |         |   |   |   |   |   |
| 2.4 |              |         |   |   |   |   |   |

Il faut maintenant séparer les noms des prénoms, pour cela, supprimez les deux premières lignes afin de ne garder que la liste des noms et prénoms.

|   | A            | В | С | D | E | F | G | н | 11 |
|---|--------------|---|---|---|---|---|---|---|----|
| 2 | NOM1 prénom1 |   |   |   |   |   |   |   |    |
| 3 | NOM2 prénom2 |   |   |   |   |   |   |   |    |
| 4 | NOM3 prénom3 |   |   |   |   |   |   |   |    |
| 5 |              |   |   |   |   |   |   |   |    |
| 6 |              |   |   |   |   |   |   |   |    |

Sélectionnez alors les cellules souhaitées dans la colonne A, puis dans l'onglet données, sélectionner

« convertir », vous obtenez la fenêtre suivante :

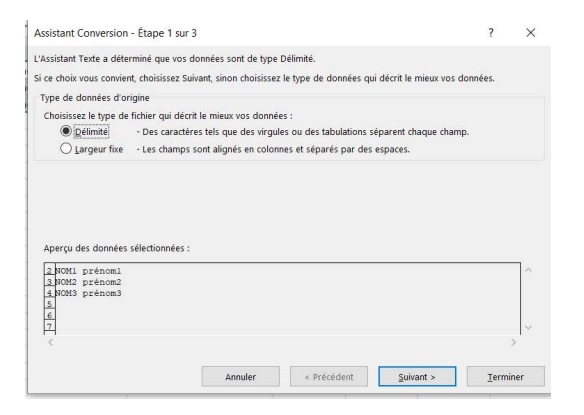

Cliquez sur suivant, puis sélectionnez uniquement « espace »

| Assistant Conversion                                | - Étape 2 sur 3                                     |               |                       |                        | ?           | ×       |
|-----------------------------------------------------|-----------------------------------------------------|---------------|-----------------------|------------------------|-------------|---------|
| Cette étape vous perme<br>texte dans l'aperçu ci-de | t de choisir les séparateurs<br>essous.             | contenus da   | ns vos données. Vou   | s pouvez voir les char | igements su | r votre |
| Séparateurs Tabulation Point-virgule Virgule Aurge: | ✓ Interpréter des sépa<br>Identificateur de tegte : | arateurs iden | tiques consécutifs co | mme uniques            |             |         |
| NOM1 prénom1<br>NOM2 prénom2<br>NOM3 prénom3        |                                                     |               |                       |                        |             | ^       |
| <                                                   |                                                     |               |                       |                        | >           | Υ.      |
|                                                     | Annu                                                | iler          | < Précédent           | <u>S</u> uivant >      | Iermin      | ier     |

Cliquez sur suivant puis terminer.

Vous voici avec un fichier du type :

| В | C |
|---|---|
|   |   |
|   |   |
|   |   |
|   |   |
|   |   |

## Etape 2

Il ne reste plus que quelques manipulations, Copiez la liste des noms et collez la dans la colonne C, puis, utilisez (c'est le plus simple), le même mot de passe pour tous les élèves (ils pourront le changer par la suite dans leur profil), par exemple 1234 (facile à retenir), et insérez une ligne tout en haut du classeur (ligne 1), avec les cellules, login, firstname, lastname, password, on obtient donc le fichier suivant :

| 1    | A     | В         | С        | D        | E |  |
|------|-------|-----------|----------|----------|---|--|
| 1    | login | firstname | lastname | password |   |  |
| 2    | NOM1  | prénom1   | NOM1     | 1234     |   |  |
| 3    | NOM2  | prénom2   | NOM2     | 1234     |   |  |
| 4    | NOM3  | prénom3   | NOM3     | 1234     |   |  |
| 5    |       |           |          |          |   |  |
| 6    |       |           |          |          |   |  |
| 7    |       |           |          |          |   |  |
| 8    |       |           |          |          |   |  |
| 1000 |       |           |          |          |   |  |

Nous allons maintenant enregistrer ce fichier au format .txt (séparateur : tabulation), puis sur oui.

(Vous pouvez en faire une sauvegarde au format excel au préalable).

## Etape 3

Ouvrez maintenant votre classe wims, puis dans le menu de gauche, cliquez sur gestion, puis liaison tableur, vous obtenez l'écran suivant:

| Contion      |                                                                                                    |
|--------------|----------------------------------------------------------------------------------------------------|
| Gestion      | Formation wims debutant - Irem picardie                                                                                                    |
| Gestion des  | Liaison tableur                                                                                                    |
| participants |                                                                                                    |
| Gestion des  | liste et notes en direct                                                                                                    |
| 🔮 variables  | Pour charger les données de la classe dans votre tableur (uniquement les élèves), veuillez préciser                                                                                                    |
| techniques   | • Format csv v                                                                                                    |
| Bilan des    | Colonnes                                                                                                    |
| évaluations  | • India Lastname fristname assword email remum comments obtion for external auth                                                                                                    |
| Notes        | <ul> <li>□ Tops les scores</li> </ul>                                                                                                    |
|              | • Feuilles: Tout sheet1 sheet2 sheet3 sheet4 sheet5 sheet8 sheet7 sheet6 sheet9 sheet10 sheet11 sheet12 sheet13<br>choat44 sheet55 sheet14 choat17 choat18 sheet19 sheet19 sheet26 sheet28 sheet28 sheet28 sheet28 sheet28 sheet25                                                                                                    |
| Livret de    | <ul> <li>Indicateur : Sheetexo1 = sheetexo2 = sheetexo3 = sheetexo5 = sheetexo5 = sheetexo7 = sheetexo6 = sheetexo1 = sheetexo1</li> </ul>                                                                                                    |
| competences  | sheetexo11 sheetexo12 sheetexo13 sheetexo14 sheetexo15 sheetexo16 sheetexo17 sheetexo18 sheetexo19 sheetexo20 sheetexo20 |
|              | Sinderex.221 Sinderex.222 Sinderex.223 Sinderex.223 Sinderex.224 Sinderex.223     Overing average1                                                                                                    |
|              |                                                                                                    |
|              | ◦ □ Variables d'inscription                                                                                                    |
|              | Télécharger                                                                                                    |
|              | Pour envoyer des données de votre tableur à la classe veuillez préciser                                                                                                    |
|              |                                                                                                    |
|              | Fichier de données Parcourir Aucun fichier sélectionné.                                                                                                    |
|              | Formals acceptés : .csv, .tsv, .txt Adde                                                                                                    |
|              | FROMME                                                                                                    |

La partie du haut sert à faire des exports de votre classe vers un tableur, nous utiliserons ici la partie basse, celle qui sert à créer un import de votre tableur vers la classe wims, donc cliquez sur « Parcourir », puis sélectionnez le fichier .txt que vous avez créé, et cliquez sur envoyer, vous devriez obtenir l'écran suivant :

|                                                                                                    | Liaison tableur                                                                                                    |
|----------------------------------------------------------------------------------------------------|----------------------------------------------------------------------------------------------------|
| Gestion                                                                                                    | liste et notes en direct.                                                                                                    |
| Gestion des participants                                                                                                | Le fichier de lableur classe.txt est reconnu avec succès.<br>• Les propriétés ont été changées pour les participants suivants : NCM1, NOM2, NCM3                                                                                                    |
| Waritables         techniques         Bilan des         évaluations         Notes         Livret de         compétences | Pour charger les données de la classe dans votre tableur (uniquement les élèves), veuillez préciser  Format [sv] tote Colonnes Colonnes Co |
|                                                                                                    | Pour envoyer des données de votre tableur à la classe, veuillez préciser       Aute         • Fichier de données       Parcourir       Aucun fichier sélectionné.         Formats acceptés : .csv , .tsv , .tst       Adde         Envoyer                                                                                                    |

Vos élèves ont été insérés dans la classe.